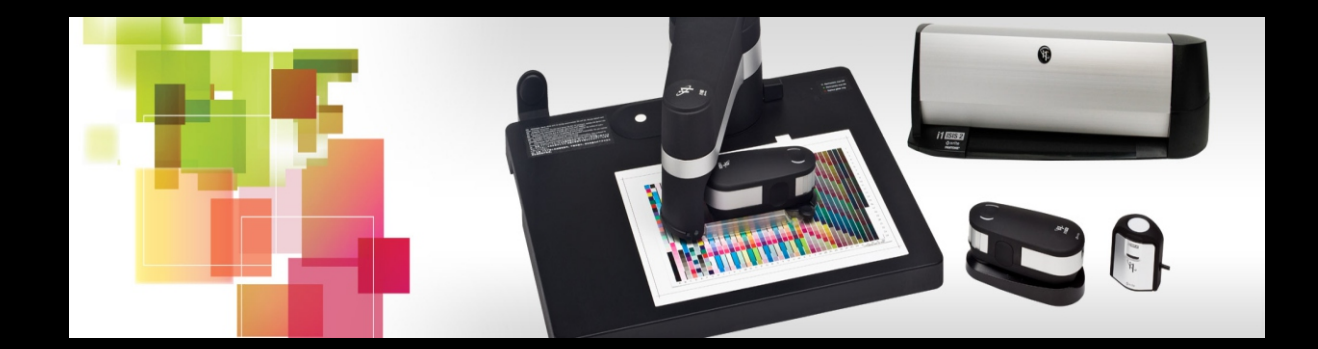

# Perfil De Cores grupoink

### **EPSON**<sup>®</sup>

L120, L220, L355, L365, L375, L380, E DEMAIS IMPRESSORAS L COM ECOTANK

grupoink

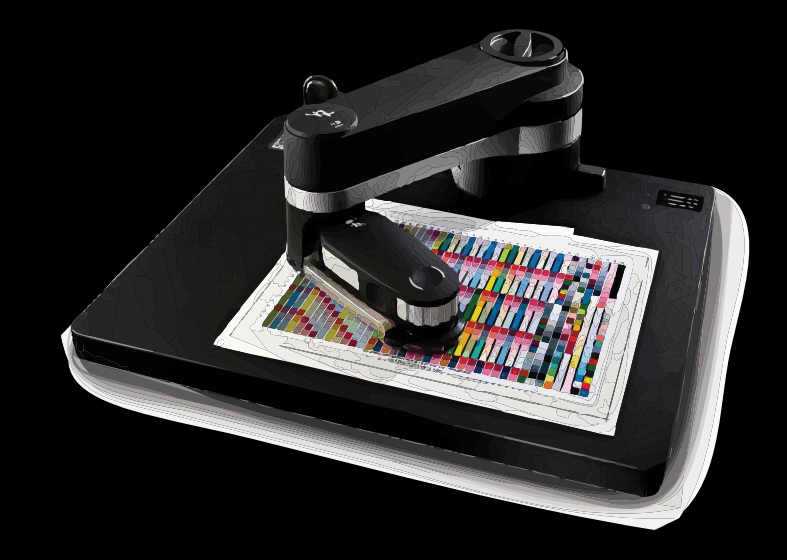

#### Perfil de Cor

As impressoras Epson são compatíveis com uma grande diversidade de mídias do mercado. Por isso disponibilizamos vários de perfis ICC para nossos clientes. O principal objetivo do uso do perfil ICC é a reprodução fiel das cores em uma impressão. Porém existem muitas vantagens, como: economia de tinta no processo de impressão, melhora do ganho de ponto na impressão, criação de um padrão de cores que pode ser utilizados diversas vezes, entre outros.

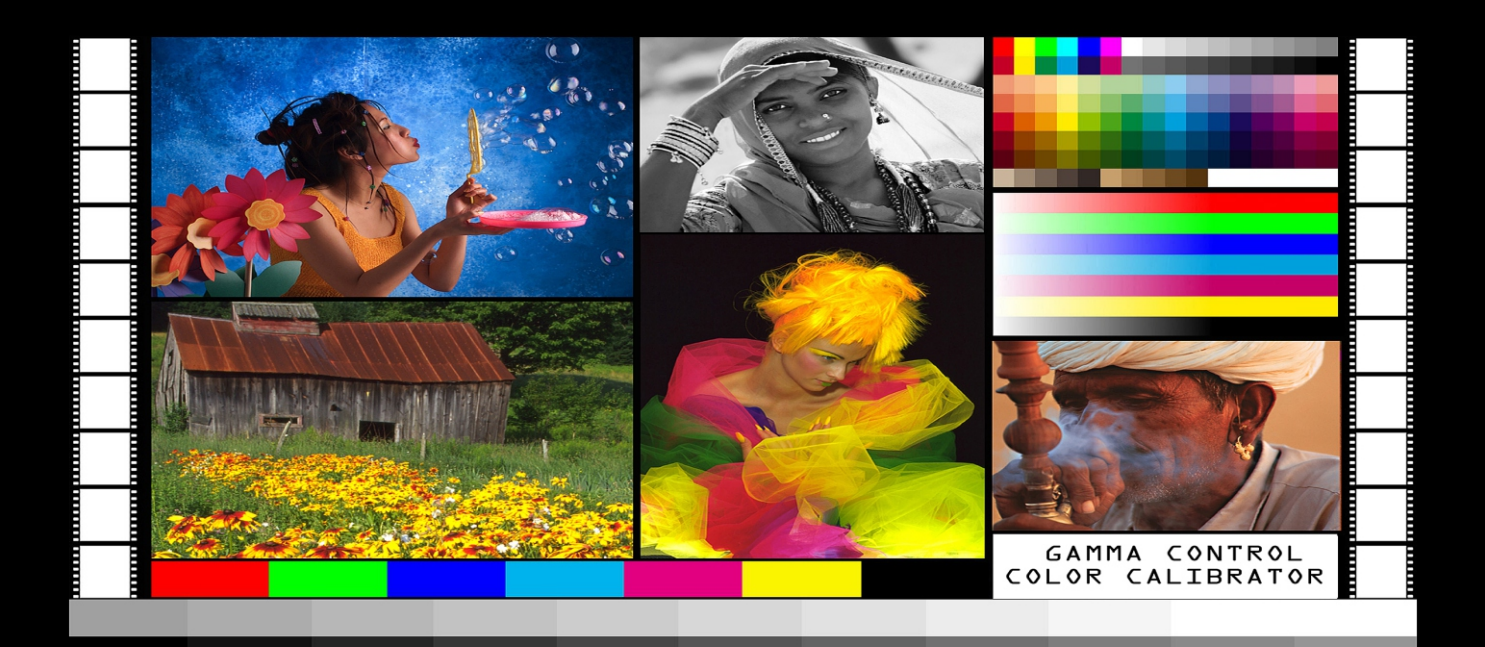

## Como funciona um perfil ICC para impressão

PERFIL ICC

Algumas informações contidas no perfil ICC são: comprimento de onda das cores; ganho de ponto; registro; pigmentação das tintas; substrato, temperatura das cores; nível de umidade; procedimento de reticulação; resolução; ajustes do driver e de aplicações; calibração; ajustes de arquivos de imagens, etc.

90° 75°

Um perfil ICC do padrão de cores CMYK contém um gigantesco volume de informações. Quando um aplicativo interpreta um perfil ICC atribuído a uma imagem, todos os aspectos de cada pixel de cor são levados em consideração. Torna-se então possível ao software utilizar os cálculos necessários para que uma imagem RGB possa ser convertida para CMYK e impressa com a máxima consistência possível de suas cores.

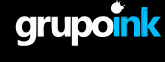

### Instalação do perfil de cor

01° Passo: Descompacte o arquivo, copie o perfilde cores;

02º Passo: Vá em Meu Computador / Unidade C: / Windows / Systema 32 / Spool / drivers / Color/ Cole o arqui de perfil de cores.

03º Passo: Após colar o perfil, vá em Painel de Controle / Dispositivos e Impressoras.

04º Passo: Clique com o botão direito do mouse sobre sua impressora desejada, e escolha a opção Propriedade da Impressora.

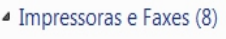

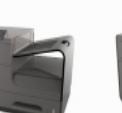

105

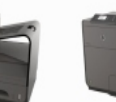

109

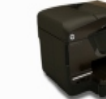

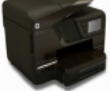

8600 - 124

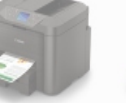

Canon MB5100

26

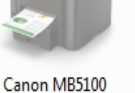

25

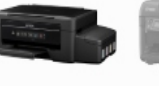

EPSON L375

Series

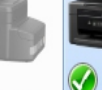

EPSON L655 5

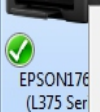

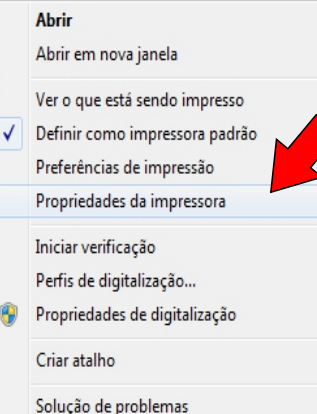

Remover dispositivo

Propriedades

05 Passo: Ao abrir na aba Gerenciamento de Cores e depois no botão de gerenciamento de cores.

|                | Je EPSONI/ V S/       | ( series)               |                                             |                                                                                                  |
|----------------|-----------------------|-------------------------|---------------------------------------------|--------------------------------------------------------------------------------------------------|
| Gerenciament   | to de Cores S         | egurança                | Informação de versão                        |                                                                                                  |
| Geral          | Compartilhamento      | Porta                   | s Avançado                                  |                                                                                                  |
|                |                       |                         |                                             |                                                                                                  |
| 50             | EPSON1767D8 (L375 S   | eries)                  |                                             |                                                                                                  |
|                |                       |                         |                                             | Propriedades de EPSON1767D8 (1375 Series)                                                        |
|                |                       |                         |                                             |                                                                                                  |
| ocai:          |                       |                         |                                             | Geral Compartilhamento Portas Avançado<br>Gerenciamento de Cores Segurança Aleformação de versão |
| omentário:     |                       |                         |                                             |                                                                                                  |
|                |                       |                         |                                             | Para ajustar as configurações de gerenciadores, clique<br>em Gerenciamento de Cores.             |
|                |                       |                         |                                             | Gerenciamento de Cores                                                                           |
|                |                       |                         |                                             |                                                                                                  |
|                |                       |                         |                                             |                                                                                                  |
| lodelo:        | EPSON L375 Series     |                         |                                             |                                                                                                  |
| lecursos       |                       |                         |                                             |                                                                                                  |
| or: Sim        |                       | Papel disp              | oonível:                                    |                                                                                                  |
| rente e verso: | Não                   | A4 (210 )               | (297 mm) 🔺                                  |                                                                                                  |
| rampeament     | o: Não                | Carta (8,               | 5 x 11 pol.; 216 x 27                       |                                                                                                  |
| eloc.: Descon  | hecido(a)             | 0 ticio (8<br>8 x 10 pc | ,5 x 14 pol.; 216 x 3:<br>I. (203 x 254 mm) |                                                                                                  |
| esolução máx   | kima: Desconhecido(a) | 5 x 7 pol.              | . (127 x 178 mm) +                          |                                                                                                  |
|                |                       |                         |                                             |                                                                                                  |
|                | Desfau                | ancine T                | norimir Dágina do Tarta                     |                                                                                                  |
|                | Preter                | Incids                  | nprimir Pagina de Teste                     |                                                                                                  |
|                |                       |                         |                                             |                                                                                                  |

grupoink

06º Passo: No campo Dispositivo selecione a sua impressora. Marque a caixa Usar Minhas Configurações e em Seleção do Perfil selecione Manual. Clique em adicionar.

|                                                    | 1                          |
|----------------------------------------------------|----------------------------|
| Dispositivo: Impressora: EPSON1767D8 (L375 Series) |                            |
| Usar minhas configurações para este dispositivo    | Identificar monitores      |
| Seleção de perfil: Manual                          | •                          |
| Perfis associados a este dispositivo:              |                            |
| Nome                                               | Nome do arquivo            |
| Perfis ICC                                         |                            |
| L375-inktec-sulfite.icm (padrão)                   | EstampNovoHorizonte.icm    |
|                                                    |                            |
| Adicionar Remover                                  | Definir como Perfil Padrão |
|                                                    | Perfis                     |

#### 07 Passo: Escolha o Perfil e clique em OK.

| scona un pern na lista de perns instalados no sistema. |                                  |   |
|--------------------------------------------------------|----------------------------------|---|
| Nome                                                   | Nome do arquivo                  | 1 |
| Perfil Grupo Ink - Epson L3/5.icm                      | Perfil Grupo Ink - Epson L3/5.ic |   |
| Perfil Grupo Ink - Epson L375 teste.icm                | Perfil Grupo Ink - Epson L375 t  |   |
| EPSON L375 Series scanner - reflective                 | 1375_r.icc                       | Π |
| EPSON L365/L366 canner - reflective                    | 1365_r.icc                       |   |
| Grupoink.icm                                           | Grupoink.icm                     |   |
| EPSON sRGB                                             | ewsrgb.icm                       |   |
| EPSON Standard RGB - Gamma 1.8                         | ewrgb18.icm                      |   |
| EPSON Gray - Gamma 2.2                                 | ewgray22.icm                     |   |
| EPSON Gray - Gamma 1.8                                 | ewgrav18.icm                     |   |

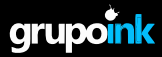

#### 08º Passo: Clique no perfil e definir como Perfil Padrão e clique em fechar

| Gerenciamento de Cores             |                                                   |               | ×                        |
|------------------------------------|---------------------------------------------------|---------------|--------------------------|
| Dispositivos Todos os Perfi        | Avançado                                          |               |                          |
| Dispositivo: 🛛                     | Impressora: EPSON1767D8 (L375 Series)             |               | -                        |
|                                    | ✓ Usar minhas configurações para este dispositivo | o             | Identificar monitores    |
| Seleção de perfil:                 | Manual                                            |               | •                        |
| Perfis associados a este           | dispositivo:                                      |               |                          |
| Nome                               |                                                   | Nome do arqui | /0                       |
| Perfis ICC<br>Gruppink icm (padrão |                                                   | Gruppink icm  |                          |
|                                    |                                                   |               |                          |
| Adicionar Rer                      | nover                                             | De            | finir como Perfil Padrão |

09 Passo: Volte na página de Dispositivo e Impressora clique com botão direito do mouse e em seguida clique em Preferências de Impressão.

|--|

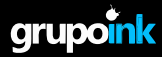

#### 10º Passo: Na opção Qualidade de Impressão escolha Mais Configurações, coloque a qualidade no máximo e clique OK

| Predefinições de impressão                                                                                       |                                                         |
|----------------------------------------------------------------------------------------------------|---------------------------------------------------------|
| Adicionar/Remover Pré-ajustes                                                                                    | Tamanho do documento 🗛 (210 x 297 mm) 🔹                 |
| <ul> <li>Documento - Rápido</li> <li>Documento - Qualidade normal</li> <li>Documento - Alta qualidade</li> </ul> | Orientação 💿 Verti 💿 Horizontal                         |
| Documento - 2/+ Documento - Tons de cinza rápido                                                                 | Tipo de papel Papel Might White Paper                   |
| Documento - Tons de cinza                                                                                        | Qualidade Padrão                                        |
| Sublimatica                                                                                                    | Cor Rascunho<br>Padrão                                  |
|                                                                                                    | Impressão frente Nê <u>Mais configurações</u> Qualda    |
|                                                                                                    | Definições                                              |
|                                                                                                    | Multi-páginas Não   Ordem das páginas  K Cancelar Ajuda |
|                                                                                                    | Cópias 1 Agrupar                                        |
|                                                                                                    | Inverter ordem                                          |
| _1= _2= _3=                                                                                                    | Modo silencioso                                         |
| Mostrar definições                                                                                               | Pré-visualizar impressão                                |
| Restaurar ajustes padrão Níveis de tinta                                                                         | Urganizador de taretas tácil                            |

11 Passo: Na guia Mais Opções, no campo Correção de Cores escolha Personalizado, depois clique em Avançado escolha o campo Sem Ajuste de Cor e clique en OK.

| Predefinições de impressão                                                                                                    | Tamanho do documento A4 (210 x 297 mm)       |
|----------------------------------------------------------------------------------------------------|----------------------------------------------|
| Adicionar/Remover Pré-ajustes                                                                                                    | Papel de saída Igual ao tamanho do documento |
| <ul> <li>Documento - Rápido</li> <li>Documento - Qualidade normal</li> <li>Documento - Alta qualidade</li> <li>Documento - 2/+</li> <li>Documento - Tons de cinza rápido</li> <li>Documento - Tons de cinza</li> <li>Sublimatica</li> </ul> |                                              |
|                                                                                                    | Recursos de marca d'água                     |
| (12)                                                                                                    | Image: Sepelhar imagem                       |

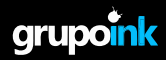

| Predefinições de impressão                                                                                                    | Tamanho do documento                                                                                     | A4 (210 x 297 mm)                          |
|----------------------------------------------------------------------------------------------------|----------------------------------------------------------------------------------------------------|--------------------------------------------|
| Adicionar/Remover Pré-ajustes                                                                                                    | Papel de saída                                                                                           | Igual ao tamanho do documento              |
| <ul> <li>Documento - Rápido</li> <li>Documento - Qualidade normal</li> <li>Documento - Alta qualidade</li> <li>Documento - 2/+</li> <li>Documento - Tons de cinza rápido</li> <li>Documento - Tons de cinza</li> <li>Sublimatica</li> </ul> | Reduzir/Aumentar do     Ajustar à página     Centrar      Correção de cores     Automático               | Taxa de zoom     Taxa de zoom     Avançado |
| Mostrar definições                                                                                                    | Recursos de marca d'ág<br>Configurações Adicionais<br>Girar 180°<br>V Alta velocidade<br>Espelhar imagem | ua                                         |
| Restaurar ajustes padrão                                                                                                    |                                                                                                    |                                            |

#### 12º Passo: Clique em Adicionar/Remover Pré Ajustes

13 Passo: Na caixa Nome Digite Sublimação, escolha um ícone clique em Salvar Fechar

|                                                                                                    |                                                                                                    | Nome                                                         |        |
|----------------------------------------------------------------------------------------------------|----------------------------------------------------------------------------------------------------|--------------------------------------------------------------|--------|
| <ul> <li>Documento - Rápido</li> <li>Documento - Qualidad</li> <li>Documento - Alta qual</li> <li>Documento - 2/+</li> <li>Documento - Tons de c</li> <li>Documento - Tons de c</li> <li>Sublimatica</li> </ul> | e normal<br>idade<br>sinza rápido<br>sinza                                                                                                    | Sublimação<br>Ícone<br>Comentários (opcional)<br>Data e hora |        |
|                                                                                                    |                                                                                                    |                                                              |        |
| Exibir Esconder                                                                                                    | Apagar Restaurar                                                                                                    | Aiustes registrados                                          | Salvar |
| Exibir Esconder Itens Origem do papel                                                                                                    | Apagar Restaurar<br>Definições atuais                                                                                                    | Ajustes registrados                                          | Salvar |
| Exibir Esconder Itens Origem do papel Tamanho do documento                                                                                                    | Apagar Restaurar<br>Definições atuais<br>Alimentação traseira de papel<br>A4 (210 x 297 mm)                                                                | Ajustes registrados                                          | Salvar |
| Exibir Esconder<br>Itens<br>Origem do papel<br>Tamanho do documento<br>Orientação                                                                                                    | Apagar Restaurar<br>Definições atuais<br>Alimentação traseira de papel<br>A4 (210 x 297 mm)<br>Vertical                                                    | Ajustes registrados                                          | Salvar |
| Exibir Esconder<br>Itens<br>Origem do papel<br>Tamanho do documento<br>Orientação<br>Tipo de papel                                                                                                    | Apagar Restaurar<br>Definições atuais<br>Alimentação traseira de papel<br>A4 (210 × 297 mn)<br>Vertical<br>Papel comum / Bright White Paper                | Ajustes registrados<br>-<br>-<br>-                           | Salvar |
| Exibir Esconder<br>Itens<br>Origem do papel<br>Tamanho do documento<br>Orientação<br>Tipo de papel<br>Qualidade                                                                                                 | Apagar Restaurar<br>Definições atuais<br>Alimentação traseira de papel<br>A4 (210 × 297 mm)<br>Vertical<br>Papel comum / Bright White Paper<br>Padrão      | Ajustes registrados                                          | Salvar |
| Exibir Esconder<br>Itens<br>Origem do papel<br>Tamanho do documento<br>Orientação<br>Tipo de papel<br>Qualidade<br>Detalhe de qualidade                                                                         | Apagar Restaurar<br>Definições atuais<br>Alimentação traseira de papel<br>A4 (210 x 297 mm)<br>Vertical<br>Papel comum / Bright White Paper<br>Padrão<br>- | Ajustes registrados                                          | Salvar |

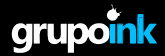

14º Passo: Irá aparecer o Pré-ajuste Sublimação, assim sempre que você for imprimir uma sublimação deve escolher essa opção. Para sair da página clique em OK

| rincipal Mais opções Manutenção                         |                           |                                       |     |
|---------------------------------------------------------|---------------------------|---------------------------------------|-----|
| Predefinições de impressão                              |                           |                                       |     |
| Adicionar/Remover Pré-ajustes                           | Tamanho do documento      | A4 (210 x 297 mm)                     | -   |
| 🗐 Documento - Rápido                                    |                           |                                       |     |
| Documento - Qualidade normal Documento - Alta qualidade | Orientação                | Vertical                              |     |
| Documento - 2/+                                         | Tipo de papel             | Papel comum / Bright White Paper      | -   |
| Documento - 10 de cinza rapido                          | Qualidade                 | Padrão                                | -   |
| Sublimatica                                             | Cor                       | Cor      Preto/Tons de cin            | iza |
| 1 Sublimação                                            | Impressão frente          | ão                                    | -   |
|                                                         | Defin                     | ições                                 |     |
|                                                         | Multi-páginas Não         | <ul> <li>Ordem das páginas</li> </ul> |     |
|                                                         | Cénias 1 📥                | Agrupar                               |     |
| <u> </u>                                                |                           | Inverter ordem                        |     |
|                                                         | Modo silencioso           | Não                                   | -   |
| Mostrar definições                                      | 🔲 Pré-visualizar in press | são                                   |     |
| Restaurar ajustes padrão Níveis de tinta                | Organizador aref          | as fácil                              |     |
|                                                         |                           |                                       |     |

15º Passo: Abra o Corel Draw e na tela de impressão selecione sua Impressora e clique na guia cor

| eral Cor (                       | Composição Layout Pré-imp                               | pressão  1 questão                |  |
|----------------------------------|---------------------------------------------------------|-----------------------------------|--|
| Destino<br>Imp <u>r</u> essora:  | EPSON1767D8 (L375 Series)                               | ▼ <u>P</u> referências            |  |
| Página: Corresponder à orientaçã |                                                         | o (Retrato)                       |  |
| Status:<br>Local:<br>Comentário: | Impressora padrão; Pronto<br>WSD-c83bd9da-fdda-4c96-bd8 | 8a-13c1f078fb65.003:              |  |
| Intervalo de imp                 | pressão                                                 | Cópias                            |  |
| Ocumento                         | atual 🔘 Doc <u>u</u> mentos                             | Número <u>d</u> e cópias: 1       |  |
| Págin <u>a</u> atua Páginas:     | I Seleção                                               | Agrupar                           |  |
|                                  | Pares e ímpares                                         | ▼ Imprimir como bitmap: 300 ↓ dpi |  |
| stilo de impressã                | io: CorelDRAW padrões                                   | ▼ Salvar <u>c</u> omo             |  |

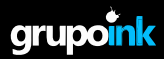

| Geral Cor Composição Layout P                                             | ré-impressão 主 1 questão                                                                                   |
|---------------------------------------------------------------------------|----------------------------------------------------------------------------------------------------|
|                                                                           | <ul> <li>Imprimir imagem composta</li> <li>Imprimir separacões</li> </ul>                                  |
|                                                                           | <ul> <li>Usar configurações de cor do documento</li> <li>Usar configurações de prova de cores</li> </ul>   |
| Conversões de cor realizadas por:                                         | CorelDRAW                                                                                                  |
| Saída de cores:                                                           | RGB                                                                                                    |
| Corrigir cores usando o perfil de cores:                                  | <ul> <li>✓ Converter cores exatas em RGB</li> <li>Grupoink.icm</li> <li>✓ Preservar números RGB</li> </ul> |
| Finalidade de renderização:                                               | Preservar preto puro     Colorimétrico relativo                                                            |
| As configurações e a visualização de<br>impressora do dispositivo Windows | cores disponíveis nesta caixa de diálogo estão definidazivara a<br>Graphic selecionado na guia Geral.      |

#### 16º Passo: Escolha as opções como mostra a figura abaixo e Clique em aplicar

17º Passo: Agora na guia Geral Preferências a na guia Principal selecione a Predefinições Sublimação e OK.

Agora já esta tudo ajustado para você ter a mais fiel cores